## Podešavanje sistemskih promenljivih za potrebe biblioteke Svetovid-lib

Ovo upustvo pokazuje kako da ručno namestite odgovarajuće sistemske promenljive na operativnom sistemu Windows 10. Na sajtu su dati instalacioni skriptovi koji bi trebalo da ovo odrade automatski, međutim ovde su data upustva za one koji žele da to sami urade ili ako postoje neki problemi sa instalacijom.

## Provera podešavanja JDK

Ovo bi trebalo da bude sve namešteno pri instalaciji Java JDK, ali je dodato ovde za svaki slučaj da se proveri, naročito ako je bilo više instalacija koje su se možda "sudarile" na sistemu.

System 🛂 > Control Panel > All Control Panel Items 💈 Control Panel Home View basic information 💡 Device Manager Windows edition Remote settings Windows 10 Pro System protection © 2019 Microsoft Corpora Advanced system settings System Processor: Installed memory (RAM): System type: Pen and Touch: Computer name, domain, and

Kliknite desnim na ikonu This PC i odaberite Properties

U tom prozoru kliknite na Advanced system settings i otvoriće se prozor System Properties.

| System Properties                                                                                                    |          |          |                   |        | ×    |  |  |
|----------------------------------------------------------------------------------------------------|----------|----------|-------------------|--------|------|--|--|
| Computer Name H                                                                                                    | lardware | Advanced | System Protection | Remote |      |  |  |
| You must be logged on as an Administrator to make most of these changes.<br>Performance<br>Visual effects, processor scheduling, memory usage, and virtual memory<br>Settings |          |          |                   |        |      |  |  |
| User Profiles<br>Desktop settings related to your sign-in<br>S <u>e</u> ttings                                                                                                |          |          |                   |        |      |  |  |
| Startup and Recovery<br>System startup, system failure, and debugging information<br>Settings                                                                                 |          |          |                   |        |      |  |  |
| Environment Variables                                                                                                    |          |          |                   |        |      |  |  |
|                                                                                                    |          | OK       | Cancel            | A      | pply |  |  |

Unutar njega unutar taba Advanced kliknite na Environment Variables.

| Davorka\.dnx<br>Davorka\OneDrive<br>Davorka\OneDrive<br>Davorka\.dnx\bin;C:\Users\Davorka\AppData\Roaming\n<br>Davorka\AppData\Local\Temp |
|----------------------------------------------------------------------------------------------------|
| Davorka\OneDrive<br>Davorka\OneDrive<br>Davorka\.dnx\bin;C:\Users\Davorka\AppData\Roaming\n<br>Davorka\AppData\Local\Temp                 |
| Davorka\OneDrive<br>Davorka\OneDrive<br>Davorka\.dnx\bin;C:\Users\Davorka\AppData\Roaming\n<br>Davorka\AppData\Local\Temp                 |
| Davorka\OneDrive<br>Davorka\.dnx\bin;C:\Users\Davorka\AppData\Roaming\n<br>Davorka\AppData\Local\Temp                                     |
| Davorka\.dnx\bin;C:\Users\Davorka\AppData\Roaming\n Davorka\AppData\Local\Temp                                                            |
| Davorka\AppData\Local\Temp                                                                                                    |
|                                                                                                    |
| Davorka\AppData\Local\Temp 🛛 🖌                                                                                                    |
| New Edit Delete                                                                                                    |
|                                                                                                    |
| ^                                                                                                    |
|                                                                                                    |
| NT                                                                                                    |
| m Files\Common Files\Oracle\Java\javapath;C:\Program                                                                                      |
| E;.BAT;.CMD;.VBS;.VBE;.JS;.JSE;.WSF;.WSH;.MSC                                                                                             |
|                                                                                                    |
| mily 6 Model 69 Stepping 1, GenuineIntel                                                                                                  |
| ~                                                                                                    |
|                                                                                                    |
|                                                                                                    |

Tu unutar prozora **System variables** odaberite **Path** i odaberite **Edit**. Proverite da li vam je putanja za Java instalaciju dobro definisana, npr. C:\Program Files\Common Files\Oracle\Java\javapath.

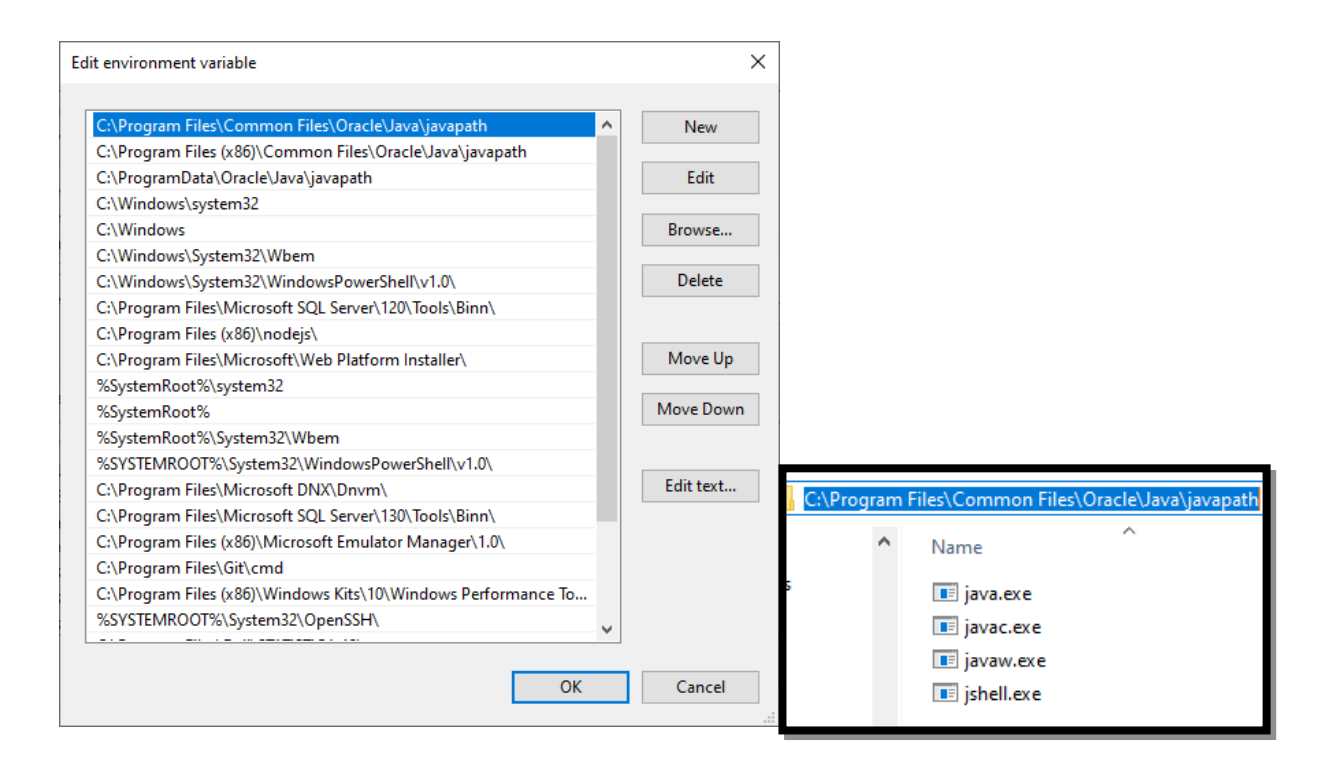

## Podešavanje CLASSPATH promenljive za bibilioteku Svetovid-lib

Da bi Java znala gde je biblioteka Svetovid-lib potreban je dobro definisan **CLASSPATH.** Ovo podešavanje se nalazi unutar **System variables** (**Environment Variables**) (što je već pokazano u prethodnom koraku gde se nalazi):

| C:\Users\Davorka\.dnx                                            |                                                                                                    |  |  |
|------------------------------------------------------------------|----------------------------------------------------------------------------------------------------|--|--|
| C:\Users\Davorka\OneDrive                                        |                                                                                                    |  |  |
| C:\Users\Davorka\OneDrive                                        |                                                                                                    |  |  |
| C:\Users\Davorka\.dnx\bin;C:\Users\Davorka\AppData\Roaming\n     |                                                                                                    |  |  |
| C:\Users\Davorka\AppData\Local\Temp                              |                                                                                                    |  |  |
| C:\Users\Davorka\AppData\Local\Temp                              | 1                                                                                                    |  |  |
| New Edit Delete                                                  |                                                                                                    |  |  |
|                                                                  |                                                                                                    |  |  |
| value                                                            | Í                                                                                                    |  |  |
| C:\Program Files\svetovid-lib\svetovid-lib.jar;.                 |                                                                                                    |  |  |
| C:\WINDOWS\system32\cmd.exe                                      |                                                                                                    |  |  |
| ;C:\Program Files\Common Files\Datawatch\Drivers\7.1.5\jre\bin;C |                                                                                                    |  |  |
| C:\Windows\System32\Drivers\DriverData                           |                                                                                                    |  |  |
| 4<br>Windows NT                                                  |                                                                                                    |  |  |
|                                                                  |                                                                                                    |  |  |
| C:\Program Files\Common Files\Oracle\Java\iavapath:C:\Program    |                                                                                                    |  |  |
|                                                                  | C:\Users\Davorka\OneDrive<br>C:\Users\Davorka\Anx\bin;C:\Users\Davorka\AppData\Roaming\n<br>C:\Users\Davorka\AppData\Local\Temp<br>C:\Users\Davorka\AppData\Local\Temp<br>C:\Users\Davorka\AppData\Local\Temp<br>Value<br>C:\Program Files\svetovid-lib\svetovid-lib.jar;.<br>C:\WINDOWS\system32\cmd.exe<br>;C:\Program Files\Common Files\Datawatch\Drivers\7.1.5\jre\bin;C<br>C:\Windows\System32\Drivers\DriverData<br>4<br>Windows_NT |  |  |

Kliknite na **Edit** i podesite putanju tamo gde vam se instalirala **Svetovid** biblioteka, npr. C:\Program Files\svetovid-lib

| → This PC → Local Disk (C:) → | Program Files 🔸 svetovid-lib |
|-------------------------------|------------------------------|
| Name                          | Date modified                |
| 🛓 svetovid-lib.jar            | 08-Oct-20 23:06              |

| Edit environment variable                      | ×         |
|------------------------------------------------|-----------|
| C:\Program Files\svetovid-lib\svetovid-lib.jar | New       |
|                                                | Edit      |
|                                                | Browse    |
|                                                | Delete    |
|                                                | Move Up   |
|                                                | Move Down |
|                                                | Edit text |
|                                                |           |
|                                                |           |
| ОК                                             | Cancel    |

Jako je važno da postoji i **tačka (.)** kao sledeću varijablu, ona predstavlja *trenutni direktorijum*, što postaje bitno kada imate više Java fajlova u istom direktorijumu i hoćete da ih zajedno kompajlirate.